### "How to" Catalog

#### **Table of Contents**

| How to Set Up an Account                                 | 2  |
|----------------------------------------------------------|----|
| How to Register                                          | 5  |
| How to Change Your Schedule/Withdraw Contract            | 11 |
| How to Add Drop-in Days                                  | 14 |
| How to Add/UpdateEmergency Contacts                      | 17 |
| How to Update Authorized Pickups                         | 20 |
| How to Update Personal Information in Eleyo              | 22 |
| Understanding Your Invoice                               | 24 |
| How to Update Saved Payment Methods/Auto Pay             | 25 |
| Non-School Days (K-5 only)                               | 28 |
| Locate Your Tax Statement/Print Invoices or Receipts     | 30 |
| Preschool Child Care Only   Contract/Schedule Management | 32 |

If you have suggestions for other topics that would be helpful, please send an email to KidsCompany@priorlake-savage.k12.mn.us.

Thank you for your interest in Kids' Company.

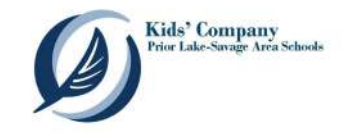

### How to Set Up an Account

If you have not yet set up an account in Eleyo, you will need to begin by creating an account. Go to Eleyo (https://priorlake-savage.ce.eleyo.com/) and select Sign In at the top right.

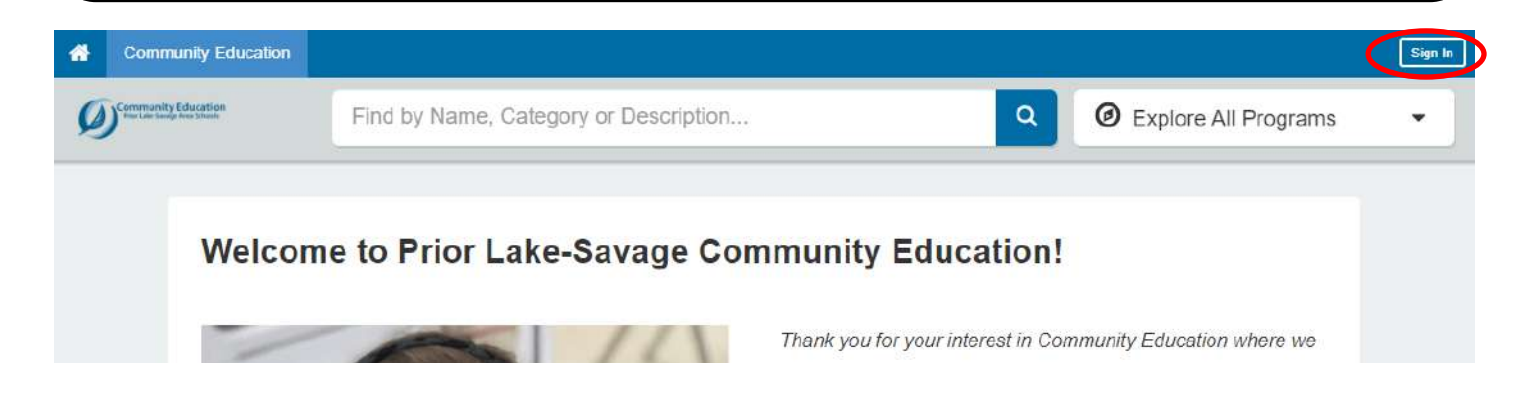

Select Create One Now at the bottom left of the login area.

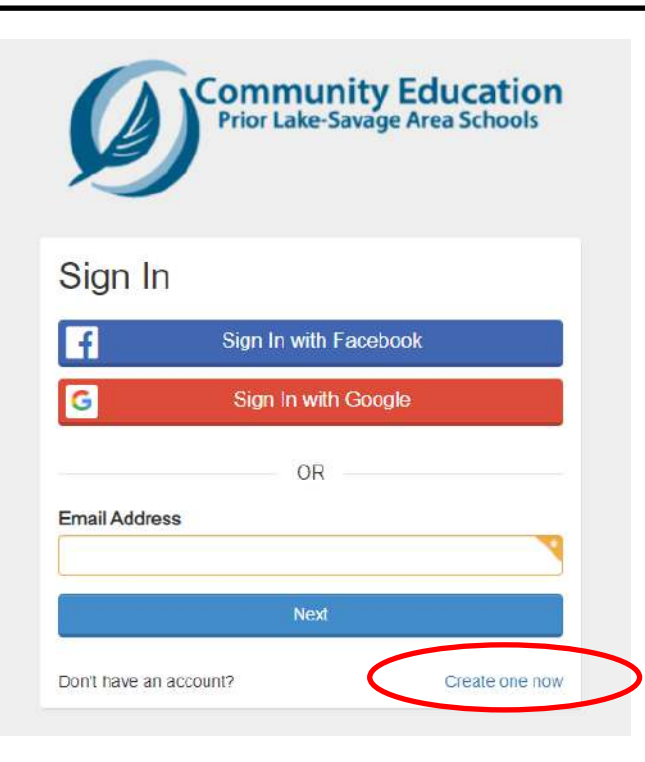

### How to Set Up an Account (continued)

Complete the form to register your new account.

Note that the required fields are indicated by the asterisk (\*) in the top right corner of the field.

When all required fields have been completed, make sure to click the Create Account button at the bottom of the screen.

On the next screen, you will add your child/ren. Here, too, you can add people who you will later list as Authorized Pickups for your child/ren.

Make sure to click the Create Person button at the bottom of the screen for each person you set up.

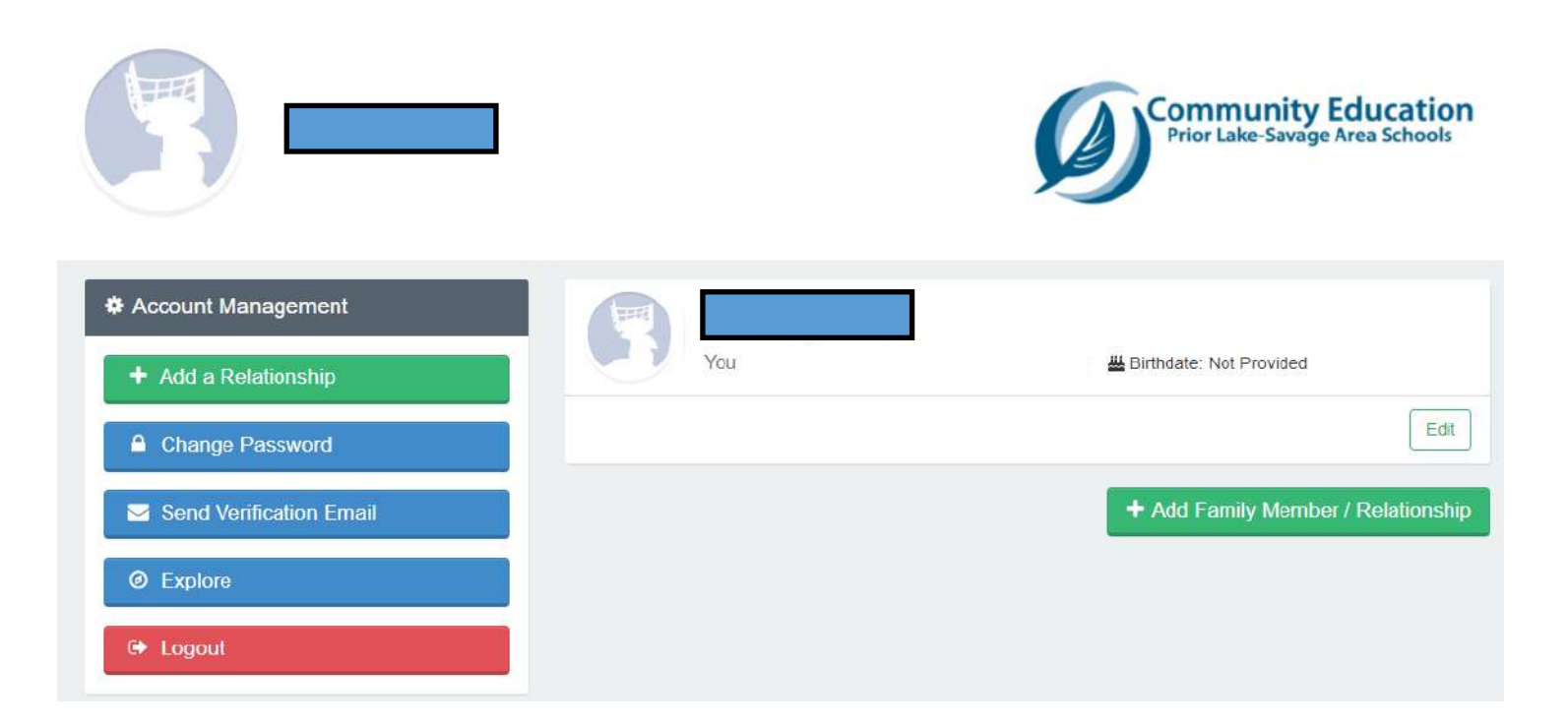

### How to Set Up an Account (continued)

From here, you can register by choosing the Explore button on the left and then choosing Kids' Company from the list on the main Community Education page.

| Find by Name                                                       | , Category or Description | Explore All Programs                                                                                                    |
|--------------------------------------------------------------------|---------------------------|----------------------------------------------------------------------------------------------------|
| CE Instructor                                                      | Account Management        |                                                                                                    |
| Circle of Friends Preschool                                        | Registration              | Kids' Company<br>Prior Lake-Surge Area Schools                                                                                                    |
| Circle of Friends Preschool - Early Childhood<br>Special Education | Quick Pay                 |                                                                                                    |
| Courses Adult                                                      |                           | Kids' Company                                                                                                    |
| Courses Youth                                                      |                           | Welcome to Kids' Company, Kids' Company offers                                                                                                    |
| Driver Education (Teens)                                           |                           | care at each elementary school before and after<br>school and on most non-school days during the<br>school year. We also offer summer programming a |
| Facilities                                                         |                           | several elementary schools.                                                                                                    |
| Fairrest                                                           |                           | Learn More                                                                                                    |
| Kids' Company                                                      |                           |                                                                                                    |

### See *How to Register* on the following pages.

### How to Register

To register, go to Eleyo (https://priorlake-savage.ce.eleyo.com/) and under Explore All Programs, select Kids' Company and then Registration.

| Find b                                                        | y Name, Category or Description | Q Ø Explore All Programs                                                                                                    |
|---------------------------------------------------------------|---------------------------------|----------------------------------------------------------------------------------------------------|
| CE Instructor                                                 | Account Management              |                                                                                                    |
| Circle of Friends Preschool                                   | Registration                    | Kids' Company<br>Prior Lake-Savage Arra Schools                                                                                                    |
| Circle of Friends Preschool - Early Chik<br>Special Education | dhood Quick Pay                 | <b>D</b>                                                                                                    |
| Courses Adult                                                 |                                 | Kids' Company                                                                                                    |
| Courses Youth                                                 |                                 | Welcome to Kids' Company, Kids' Company offers                                                                                                    |
| Driver Education (Teens)                                      |                                 | care at each elementary school before and after<br>school and on most non-school days during the<br>school year. We also offer summer programming a |
| Facilities                                                    |                                 | several elementary schools.                                                                                                    |
| Fall Feet                                                     |                                 | Learn More                                                                                                    |
| Kids' Company                                                 |                                 |                                                                                                    |

Log into Eleyo.

# Kids' Company | Eleyo Navigation How to Register (continued)

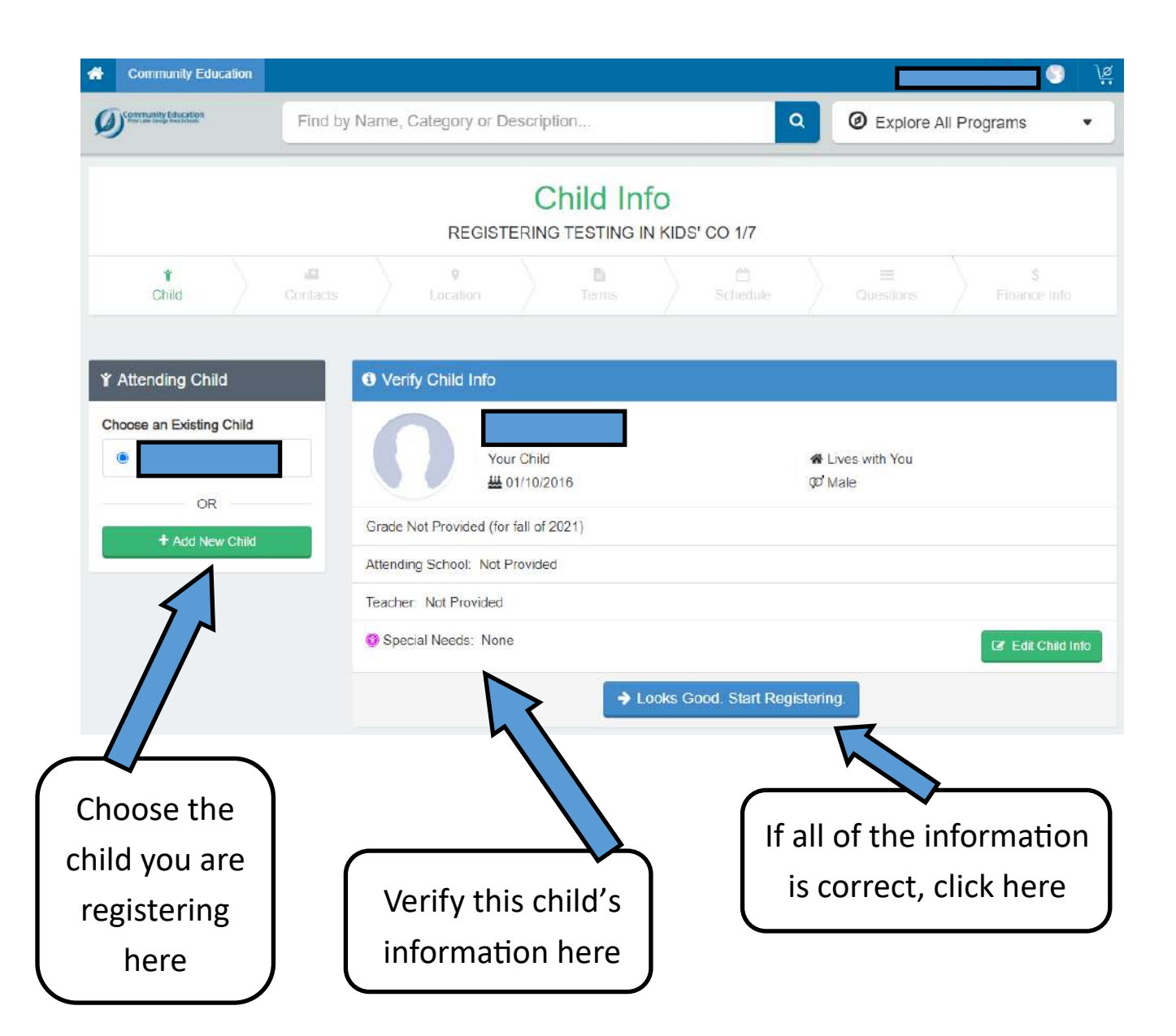

### How to Register (continued)

Here you will need to have three emergency contracts for this child.

If you need to add additional people, select the button labeled Add Emergency Contact.

| Name<br>(You)         | 管 Relationship<br>Parent | <ul> <li>Phone Numbers</li> <li>Cell</li> </ul> | A Drop off / Pick up? | <i>•</i> • |
|-----------------------|--------------------------|-------------------------------------------------|-----------------------|------------|
| + Add Emergency Conta | nct                      |                                                 |                       |            |
|                       |                          |                                                 |                       |            |
|                       |                          |                                                 |                       |            |

You can select anyone you added when creating your account or you can add others. (See also *How to Add/Update Emergency Contacts*.) When finished, click the Verify Contacts/Pickups and Continue button.

| Name<br>(You) | 쑵 Relationship<br>Parent | <ul> <li>Phone Numbers</li> <li>(952) 226-3075 - Cell</li> </ul> | A Drop off / Pick up? | / 0 |
|---------------|--------------------------|------------------------------------------------------------------|-----------------------|-----|
|               | Q Search for Pe          | erson                                                            |                       |     |
|               |                          | 's Parent                                                        | Choose                |     |
|               |                          | OR                                                               |                       |     |
|               | +                        | Create New Emergency Contact                                     |                       |     |

#### Kids' Company | Eleyo Navigation How to Register (continued) Season/Location REGISTERING TESTING IN KIDS' CO 3/7 đđ 9 10 \* Child Locabon Program \* Kids' Company Welcome to Kids' Company We look forward to working with you and your child. Kids' Company is a place where each child is a cherished and unique member of the team. Children are Select the nurtured and kept safe in an environment that is designed to be recreational, educational and flexible enough to meet the individual needs of all children. Our season for focus is to provide students with E-STEM experiences and activities that promote 21st century learning skills. For further information on Kids' Company, please refer to our website. which you are Show Less . registering Choose a Season \* 7 School Year 2021-2022 Registration Fee & Deposit: A non-refundable registration fee of \$50 and a deposit of \$100 (per account, not per child) will be charged at the time of registration. The \$100 deposit will go toward your tuition Kids' Company Hours: Kids' Company hours are 6:30am-6:00pm. Rates: · Consistent Schedule session rate (before OR after school): \$13 · Pick-Your-Day Schedule session rate (before OR after school): \$14 Drop-Ins: Contracted session rate plus \$5 Payments: We accept payments using Visa, Master Card, American Express or Discover as well as ACH payment from a bank account. Payments are not accepted at our sites. Checks must be mailed or dropped off at the Kids' Company office at 5061 Minnesota Street SE, Prior Lake, MN 55372. Select the Questions: location Please call our office (952-226-0375) or send us an email (kidscompany@priorlake-savage.k12.mn.us) with questions. that you Show Less . need Choose a Location \* Glendale 0 Five Hawks Elementary School Giendale Elementary School Hamilton Ridge Jeffers Pond 0 0 Hamilton Ridge Elementary School Jeffers Pond Elementary School La ola del lago Redtail Ridge 0 0 La ola del lago at Grainwood Redtail Ridge Elementary School WestWood

WestWood Elementary School

➔ Use Location and Continue

O Non-School Day Only

or cancel

NOTE: If you are registering for a Non-School Day Only type of contract, select this

option

### How to Register (continued)

Next the system will walk you through a series of agreements. Please read through each one and check the box to agree with it.

If you have questions here, please stop and call us at 952-226-0375 or send us an email at kidscompany@priorlake-savage.k12.mn.us

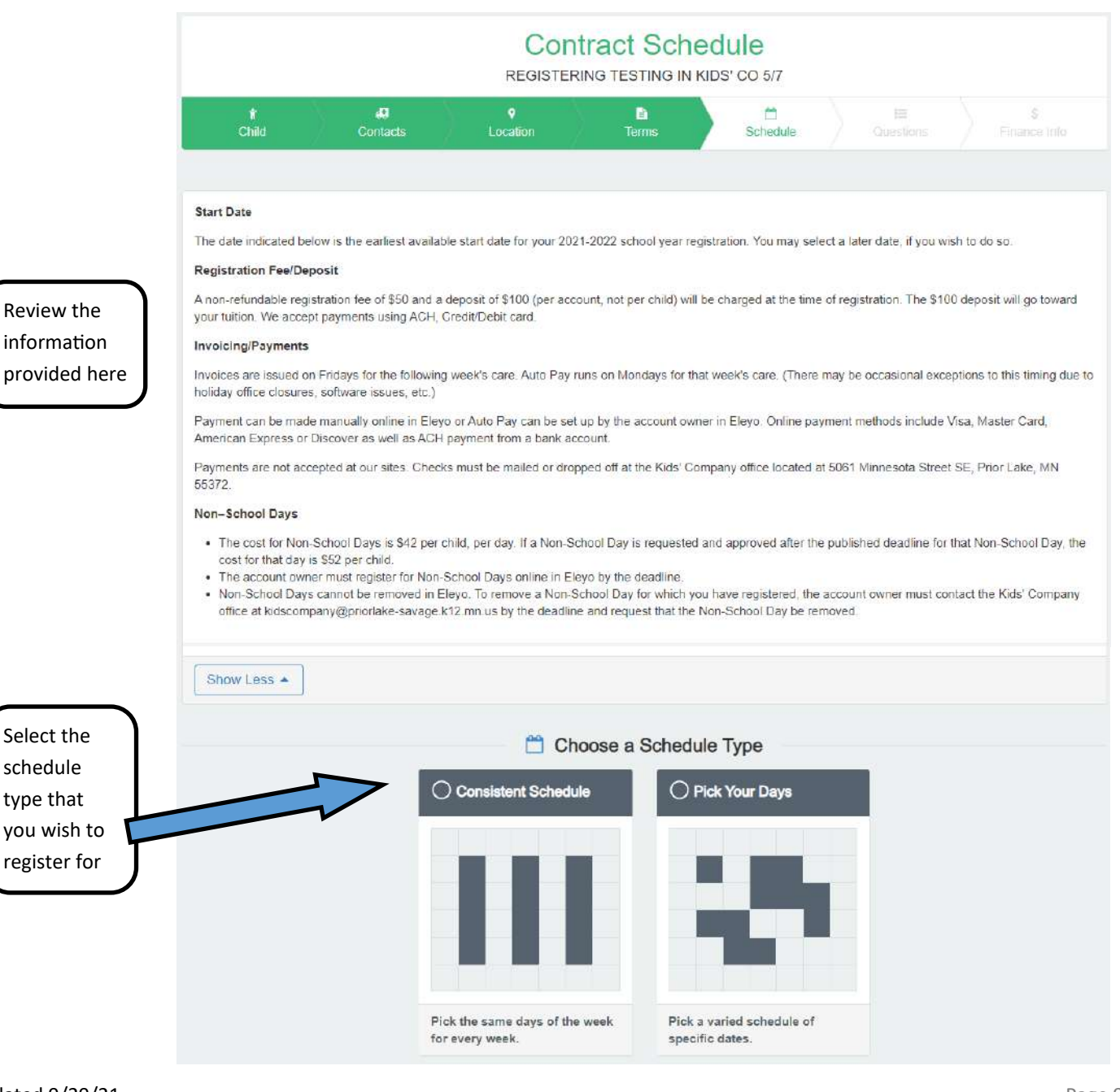

### How to Register (continued)

Once the schedule type has been selected, select the schedule that is needed.

NOTES:

- **Consistent Schedule**: You must select two or more sessions (morning and/or afternoon) per week.
- **Pick-Your-Day**: You must select each date (morning and afternoon) that you wish your child to attend.

ADDITIONAL RESOURCES:

- How to Change Your Schedule/Withdraw Contract in this catalog
- Kids' Company handbook (https://www.priorlake-savage.k12.mn.us/community/ kids-company/family-handbook)

After the schedule, Eleyo will ask you to answer a series of registration questions. Again, the questions with an asterisk (\*) in the upper-right corner are the required fields. Please provide as much information here as possible so that we can best support your child.

The final screen for registration is the payment screen. Here you will enter the card or bank account information that you wish to use for the payment of your registration fee and deposit.

The registration fee and deposit are charged automatically when we process your registration.

If you wish to set up Auto-Pay, you can check the box before clicking the Complete Registration button.

### How to Change Your Schedule/Withdraw Contract

To change your schedule for Kids' Company in Eleyo, go to Eleyo (https://priorlake-savage.ce.eleyo.com/) and under Explore All Programs, select Kids' Company and then Account Management.

| Community Education                                                                                                    |                               |                               |                                                                                                   |                                                                                  | Sign in                                                                                               |
|----------------------------------------------------------------------------------------------------|-------------------------------|-------------------------------|---------------------------------------------------------------------------------------------------|----------------------------------------------------------------------------------|----------------------------------------------------------------------------------------------------|
| Community Education                                                                                                    | Find by Name, Category or Des | scription                     | 9                                                                                                 | Explore All Pro                                                                  | ograms                                                                                                |
| CE Instructor<br>Circle of Friends Preschool<br>Courses Adult<br>Courses Youth<br>Donation Opportunities<br>Drivers Education (Teens)<br>ECFE Classes | Account Ma<br>Quick Pay       | inagement                     | Kids' Com<br>Velcome to K<br>care at each e<br>school and or<br>school year. V<br>several element | Kids' Company. Kir<br>elementary school<br>Ne also offer sumi<br>entary schools. | Senge Area Schools<br>ds' Company offers<br>before and after<br>days during the<br>mer programming at |
| Kids' Company                                                                                                    |                               | Close Menu                    |                                                                                                   |                                                                                  |                                                                                                    |
| Sector Mary                                                                                                    | L(                            | og into Eleyo.                |                                                                                                   |                                                                                  |                                                                                                    |
| ids' Company                                                                                                    |                               |                               |                                                                                                   | ЬÅ                                                                               |                                                                                                    |
| Account Management                                                                                                    | Current and Upcom             | ing Contracts                 |                                                                                                   |                                                                                  | Select                                                                                                |
| Register a New Contract                                                                                                    | Five Hawks                    | 🗂 Mon-Fri After School        | Ends: Jun 6, 2018                                                                                 | >                                                                                | child's<br>contra                                                                                     |
| e neglata brop in baya                                                                                                    |                               |                               |                                                                                                   |                                                                                  |                                                                                                    |
| C Register Non-School Days                                                                                                    | P Five Hawks                  | 🗂 Pick Your Days After School | Ends: Jun 6, 2018                                                                                 | >                                                                                |                                                                                                    |

### Kids' Company | Eleyo Navigation How to Change Your Schedule/Withdraw Contract (continued) Contract Managemer September 2017 October 2017 To change this child's SuM TuW ThF Sa schedule, click here 🛱 Thursday, September 7th 2017 through Wednesday, June 6th 2018

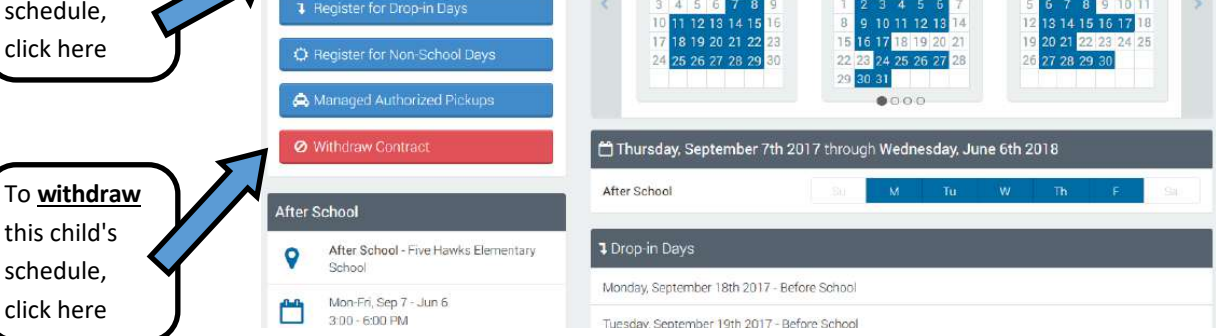

# **Consistent Schedule**

On this screen, you can select or unselect days of the week under before school and after school that you wish to add or remove

Note that schedule changes made to a Consistent Schedule must be at least a month in duration.

Be sure to click the Submit Contract Schedule Changes button at the bottom of the screen when finished.

|                                           | ⇔ C                         | noose Date F   | Cange                 | Date Range    |  |  |  |  |  |  |
|-------------------------------------------|-----------------------------|----------------|-----------------------|---------------|--|--|--|--|--|--|
| First date of attend                      | ance for new schedule       | Last da        | ate of attendance for | new schedule  |  |  |  |  |  |  |
| 09/0//2016                                |                             |                | 000002019             |               |  |  |  |  |  |  |
|                                           | 💾 Select Da                 | ys of the We   | ek by Section         |               |  |  |  |  |  |  |
| Redtail Ridge -                           | Before School               | 200 11-50 am   |                       |               |  |  |  |  |  |  |
| Sep 6, 2018                               | → Jun 6, 2019 (0) E         | sau - 11:50 am | 17                    | ( <u> </u>    |  |  |  |  |  |  |
| 📋 Choose Da                               | iys of the Week *           |                | All                   | ⊘ None 😂 Im   |  |  |  |  |  |  |
| Mon                                       | Tue                         | Wed            | Thu                   | Fri           |  |  |  |  |  |  |
| You may select                            | either: 1, 2, 3, 4 or 5 day | s of the week. |                       |               |  |  |  |  |  |  |
| Redtail Ridge -                           | After School                |                |                       |               |  |  |  |  |  |  |
| 🗂 Sep 6, 2018                             | → Jun 5, 2019 Ø 3           | 3.50 - 6.00 pm |                       |               |  |  |  |  |  |  |
| 🗖 Choose Da                               | iys of the Week *           |                |                       | ⊘ None 🛛 🕄 In |  |  |  |  |  |  |
| Mon                                       | Tue                         | Wed            | Thu                   | Fri           |  |  |  |  |  |  |
|                                           |                             |                |                       | Q             |  |  |  |  |  |  |
| 1. A. A. A. A. A. A. A. A. A. A. A. A. A. | either: 1, 2, 3, 4 or 5 day | s of the week  |                       |               |  |  |  |  |  |  |

### How to Change Your Schedule/Withdraw Contract (continued)

### **Pick-Your-Day Schedule**

On this screen, you can click on any date to add or remove it, provided you have the required eight-day notice during the school year or 15-day notice during the summer.

Be sure to click the Submit Contract Schedule Changes button at the bottom of the screen when finished.

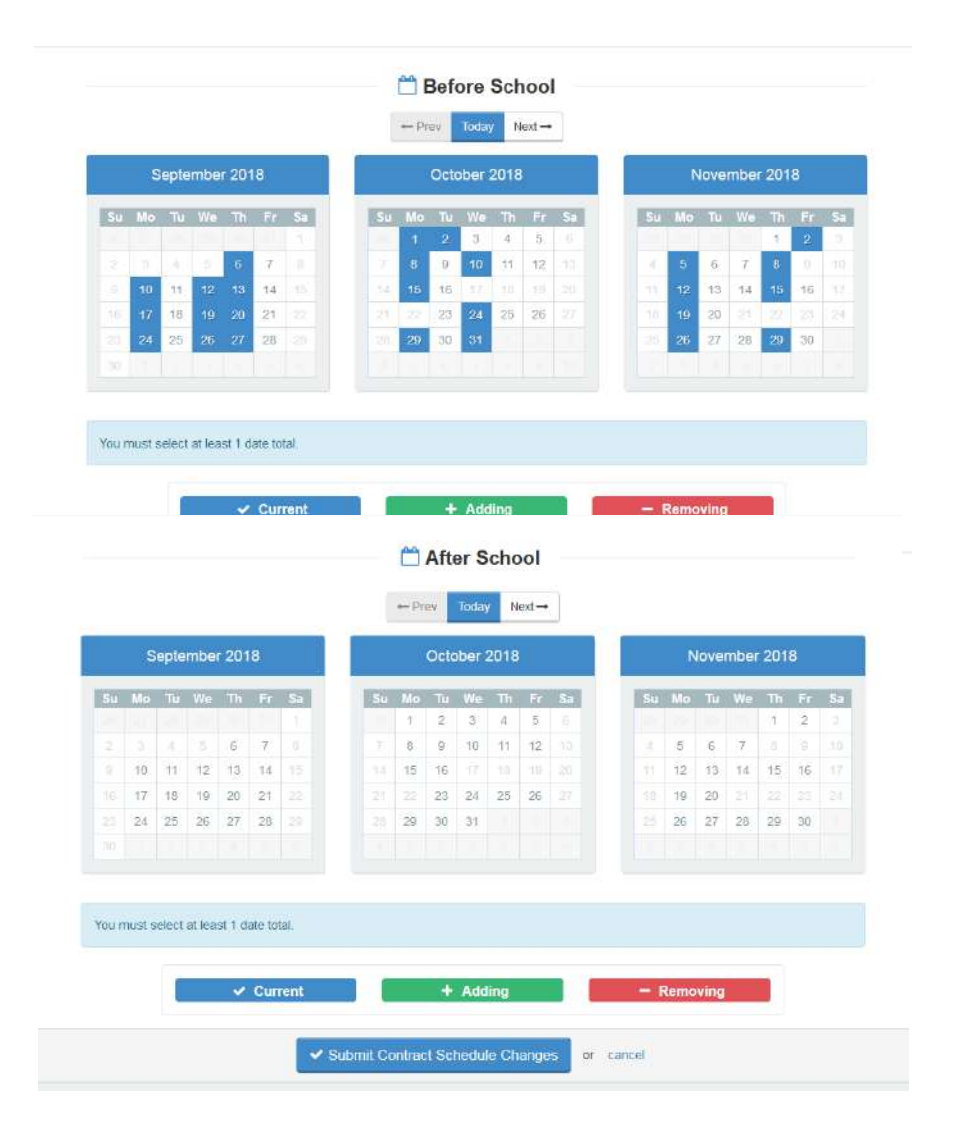

When you have finished making your schedule change, you will receive an email indicating that you have submitted the schedule change.

Once the schedule change has been processed, you will receive an email confirming that the schedule change has been processed. *Make sure that you receive the confirmation email so that you know the schedule change went through.* 

### How to Add Drop-in Days

To add Drop-in Days for Kids' Company in Eleyo, go to Eleyo (https://priorlake-savage.ce.eleyo.com/) and under Explore All Programs, select Kids' Company and then Account Management.

#### **IMPORTANT NOTES ABOUT DROP-IN DAYS**:

- \* Drop-in Days cost more than your contracted amount. Make sure that you only use Drop-ins to add sessions that cannot be added using the Change Schedule button (see pages 11-13).
- \* It is your responsibility to notify your child's teacher and the school office of changes to your child's Kids' Company schedule.

| A Community Education                                                                                                    |                                       | Sign In                                                                                                    |
|----------------------------------------------------------------------------------------------------|---------------------------------------|----------------------------------------------------------------------------------------------------|
| Community Education                                                                                                    | Find by Name, Category or Description | Q Sexplore All Programs                                                                                                    |
| CE Instructor<br>Circle of Friends Preschool<br>Courses Adult<br>Courses Youth<br>Donation Opportunities<br>Drivers Education (Teens) | Account Management<br>Quick Pay       | Kids' Company         Frior Lake-Savage Area Schools         Kids' Company         Welcome to Kids' Company. Kids' Company offers         care at each elementary school before and after |
| ECFE Classes                                                                                                    |                                       | school year. We also offer summer programming at several elementary schools.                                                                                                    |
| Kids' Company                                                                                                    |                                       |                                                                                                    |
|                                                                                                    | Close Menu                            |                                                                                                    |
|                                                                                                    | Log into Eleyo.                       |                                                                                                    |

### How to Add Drop-in Days (continued)

|                     | Kids' Company               | R                |                               |                   |   |
|---------------------|-----------------------------|------------------|-------------------------------|-------------------|---|
| Select the          | Account Management          | Current and Upco | ming Contracts                |                   |   |
| Register<br>Drop-in | + Register a New Contract   | ×                |                               |                   |   |
| Days                | Register Drop-in Days       | 9 Five Hawks     | 🛗 Mon-Fri After School        | Ends: Jun 6, 2018 | > |
| button              | C Register Non-School Days  |                  |                               |                   |   |
|                     | A Manage Authorized Pickups | Five Hawks       | 💾 Pick Your Days After School | Ends: Jun 6, 2018 | > |
|                     | 📥 Download Tax Information  | Precent Activity |                               |                   |   |

# Register for Drop-In Days SA

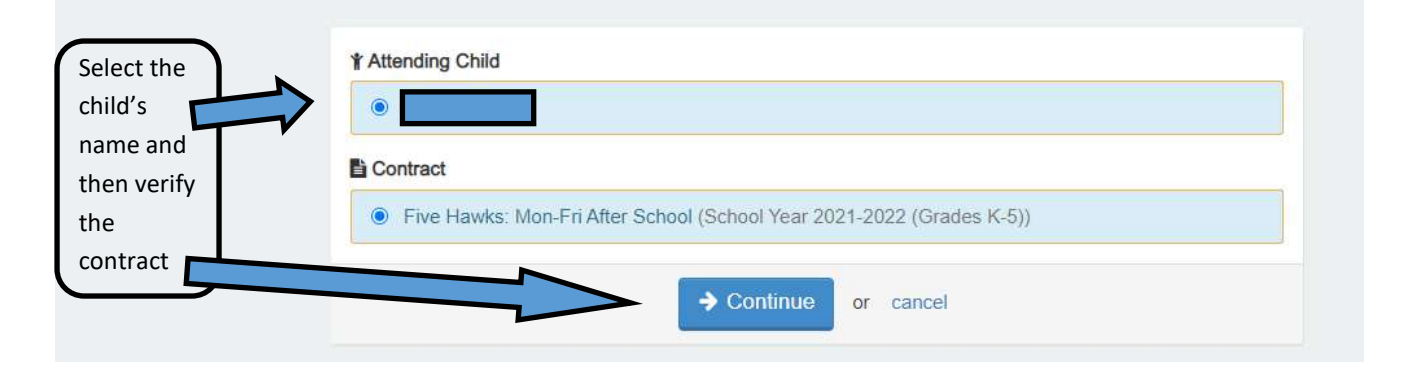

### How to Add Drop-in Days (continued)

| that you<br>be<br>ng an<br>tional<br>unt for<br>b-in days | rop-in<br>ternoc | da<br>)n.<br>only b<br>vigate<br>ct the | e use<br>to you<br>Chan | C dd to a<br>ur Kid<br>gge Sc<br>o drop | OS<br>dddai<br>s' Cor<br>hedu<br>⊷in, p | it a<br>mornin<br>npany<br>e but<br>lease | an<br>ng and<br>Acco<br>ton. | add<br>d/or an a<br>unt Man<br>y your c | diti<br>afternoc<br>agema<br>child's<br>e Ha | on for<br>ent scr<br>teach | your ch<br>een, th<br>er and | \$5<br>ild that<br>en sel | .0<br>at you<br>lect y<br>choo | 0<br>u car<br>rour o<br>ol off | per i<br>not add by<br>child's cont<br>ice of the<br>Scho | v using thir<br>tract under<br>change i | nii<br>≞ Cha<br>r Curi<br>n sch | nge S<br>rent & | Contraction (Contraction) | nd  | l <b>p</b> | <b>EГ</b><br>To find the Cha<br>racts. Once on t |
|-----------------------------------------------------------|------------------|-----------------------------------------|-------------------------|-----------------------------------------|-----------------------------------------|-------------------------------------------|------------------------------|-----------------------------------------|----------------------------------------------|----------------------------|------------------------------|---------------------------|--------------------------------|--------------------------------|-----------------------------------------------------------|-----------------------------------------|---------------------------------|-----------------|---------------------------|-----|------------|--------------------------------------------------|
|                                                           |                  |                                         |                         |                                         |                                         |                                           |                              |                                         |                                              | ⊷ P(                       | ev To                        | oday                      | Ne)                            | ×t →                           |                                                           |                                         |                                 |                 |                           |     |            |                                                  |
|                                                           |                  | s                                       | Septe                   | embe                                    | er 20)                                  | 21                                        |                              |                                         |                                              | ų                          | Oclob                        | er 20                     | )21                            |                                |                                                           |                                         | N                               | lover           | mber                      | 202 | 1          |                                                  |
| p-in days                                                 | Su               | Мо                                      | Tu                      | We                                      | Th                                      | Fr                                        | Sa                           |                                         | Şu                                           | Мо                         | Tu \                         | Na 1                      | Th                             | Fr                             | Sa                                                        | Su                                      | Mo                              | Tu<br>2         | We                        | Th  | Fr         | Sa                                               |
| t you                                                     |                  |                                         |                         |                                         |                                         |                                           | 214                          |                                         |                                              | -4                         | 5                            | 6                         | 7                              | 8                              |                                                           |                                         | 8                               | 9               | 10                        | -11 | 120        |                                                  |
| d here                                                    |                  |                                         | 14                      |                                         |                                         |                                           |                              |                                         |                                              | 11.                        | 12                           | 13                        | 14                             | 15                             |                                                           |                                         | 15                              | 16              | 17                        | 18  | 19         |                                                  |
|                                                           |                  |                                         |                         |                                         |                                         |                                           |                              |                                         |                                              | 18                         | 19                           |                           |                                |                                |                                                           |                                         | 22                              | 23              |                           |     |            |                                                  |
|                                                           |                  |                                         |                         | 29                                      | 30                                      |                                           |                              |                                         |                                              |                            | 26                           | 27 3                      | 28                             | 29                             |                                                           |                                         | 29                              | 30              |                           |     |            |                                                  |
|                                                           |                  |                                         |                         |                                         |                                         |                                           |                              | Fiv                                     | /e H                                         | lav                        | /ks                          | - A                       | fte                            | r S                            | Schoo                                                     |                                         |                                 |                 |                           |     |            |                                                  |

### **IMPORTANT NOTES ABOUT DROP-IN DAYS**:

- \* Drop-in Days cost more than your contracted amount. Make sure that you only use Drop-ins to add sessions that cannot be added using the Change Schedule button (see pages 11-13).
- \* It is your responsibility to notify your child's teacher and the school office of changes to your child's Kids' Company schedule.

# Kids' Company | Eleyo Navigation How to Add/Update Emergency Contacts

You will need to verify your emergency contacts for each child each time you register for a new season with Kids' Company. If you need to update the emergency contacts at other times during the year, follow these directions.

To update the Emergency Contacts for Kids' Company in Eleyo, go to Eleyo (https://priorlake-savage.ce.eleyo.com/) and under Explore All Programs, select Kids' Company and then Account Management.

|                                                                                                    | Find by Name, Cat                                                                                                    | egory or Description                                     | O Explore All Programs                                                                                  | $\boldsymbol{)}$                                       |
|----------------------------------------------------------------------------------------------------|----------------------------------------------------------------------------------------------------|----------------------------------------------------------|----------------------------------------------------------------------------------------------------|--------------------------------------------------------|
| CE Instructor                                                                                                    | (                                                                                                    | Account Management                                       |                                                                                                    |                                                        |
| Circle of Friends Preschool                                                                                                    |                                                                                                    | Quick Pay                                                | Kids' Company                                                                                           |                                                        |
| Courses Adult                                                                                                    |                                                                                                    |                                                          | Prior Lake-Savage Area Sch                                                                              | ools                                                   |
| Courses Youth                                                                                                    |                                                                                                    |                                                          |                                                                                                    |                                                        |
| Depation Opportunities                                                                                                    |                                                                                                    |                                                          | Kids' Company                                                                                           |                                                        |
| Donation Opportunities                                                                                                    |                                                                                                    |                                                          | Welcome to Kids' Company. Kids' Company                                                                 | y offers                                               |
| Drivers Education (leens)                                                                                                    |                                                                                                    |                                                          | care at each elementary school before and<br>school and on most non-school days during                  | after<br>9 the                                         |
| ECFE Classes                                                                                                    |                                                                                                    |                                                          | school year. We also offer summer progran<br>several elementary schools.                                | nming at                                               |
| Feeilitics                                                                                                    |                                                                                                    |                                                          | Learn More                                                                                              |                                                        |
| Kids' Company                                                                                                    |                                                                                                    |                                                          |                                                                                                    |                                                        |
|                                                                                                    |                                                                                                    |                                                          |                                                                                                    |                                                        |
|                                                                                                    |                                                                                                    | A Close Menu                                             |                                                                                                    |                                                        |
|                                                                                                    |                                                                                                    | Ciose Mena                                               |                                                                                                    |                                                        |
|                                                                                                    |                                                                                                    |                                                          |                                                                                                    |                                                        |
|                                                                                                    |                                                                                                    | Log into Eley                                            | /0.                                                                                                    |                                                        |
|                                                                                                    |                                                                                                    | Log into Eley                                            | /0.                                                                                                    |                                                        |
| OVER                                                                                                    |                                                                                                    | Log into Eley                                            | 70.<br>ACCOUNT                                                                                          | oll to th                                              |
| COVER<br>Structor Handbook                                                                                                    | Fall Fest<br>Kids' Company                                                                                             | Log into Eley<br>SUPPORT<br>Privacy Policy<br>Contact Us | 70.<br>ACCOUNT<br>Your Dashboard<br>Your Family                                                         | oll to th                                              |
| COVER<br>structor Handbook<br>rr and Job Fair<br>of Friends Preschool                                                                                                    | Fall Fest<br>Kids' Company<br>Summer Band                                                                              | Log into Eley<br>SUPPORT<br>Privacy Policy<br>Contact Us | 70.<br>ACCOUNT<br>Your Dashboard<br>Your Family<br>Your History                                         | oll to th<br>ttom of<br>een and                        |
| COVER<br>structor Handbook<br>rr and Job Fair<br>of Friends Preschool<br>ses Adult                                                                                                    | Fall Fest<br>Kids' Company<br>Summer Band<br>Summer Swim Lessons                                                       | Log into Eley<br>SUPPORT<br>Privacy Policy<br>Contact Us | 70.<br>ACCOUNT<br>Your Dashboard<br>Your Family<br>Your History<br>Saved Payment Methods                | oll to th<br>ttom of<br>een and<br>ect You             |
| COVER<br>structor Handbook<br>er and Job Fair<br>of Friends Preschool<br>wes Adult<br>wes Youth<br>a with Me Ball Kra. Deddy Daughter                                                      | Fall Fest<br>Kids' Company<br>Summer Band<br>Summer Swim Lessons<br>The Wave (Grades 8-8)<br>Our Wabsite               | SUPPORT<br>Privacy Policy<br>Contact Us                  | 70.<br>ACCOUNT<br>Your Dashboard<br>Your Family<br>Your History<br>Saved Payment Methods                | oll to th<br>ttom of<br>een and<br>ect Your            |
| COVER<br>structor Handbook<br>er and Job Fair<br>of Friends Preschool<br>ies Adult<br>ies Adult<br>ies Youth<br>e with Me Ball fka. Daddy Daughter                                         | Fall Fest<br>Kids' Company<br>Summer Band<br>Summer Swim Lessons<br>The Wave (Grades 8-8)<br>Our Webste<br>RSS / Atom  | SUPPORT<br>Privacy Policy<br>Contact Us                  | 70.<br>ACCOUNT<br>Your Dashboard<br>Your Family<br>Your History<br>Saved Payment Methods                | oll to th<br>ttom of<br>een and<br>ect Your<br>shboard |
| COVER<br>structor Handbook<br>er and Job Fair<br>e of Friends Preschool<br>ses Adult<br>ses Youth<br>e with Me Ball fka. Daddy Daughter<br>e<br>rs Education (Teens)                       | Fall Fest<br>Kids' Company<br>Summer Band<br>Summer Swim Lessons<br>The Wave (Grades 6-8)<br>Our Website<br>RSS / Atom | SUPPORT<br>Privacy Policy<br>Contact Us                  | 70.<br>ACCOUNT<br>Your Dashboard<br>Your Family<br>Your Family<br>Your History<br>Saved Payment Methods | oll to th<br>ttom of<br>een and<br>ect Your<br>shboard |
| 20VER<br>structor Handbook<br>r and Job Fair<br>of Friends Preschool<br>ies Adult<br>es Youth<br>a with Me Ball fka. Daddy Daughter<br>5<br>s Education (Teens)<br>Classes                 | Fall Fest<br>Kids' Company<br>Summer Band<br>Summer Swim Lessons<br>The Wave (Grades 8-8)<br>Our Website<br>RSS / Atom | Log into Eley<br>SUPPORT<br>Privacy Policy<br>Contact Us | 70.<br>ACCOUNT<br>Your Dashboard<br>Your Family<br>Your History<br>Saved Payment Methods                | oll to th<br>ttom of<br>een anc<br>ect You<br>shboarc  |
| COVER<br>structor Handbook<br>r and Job Fair<br>of Friends Preschool<br>les Adult<br>les Youth<br>a with Me Ball fka. Daddy Daughter<br>s Education (Teens)<br>Classes<br>y Use / Calendar | Fall Fest<br>Kids' Company<br>Summer Band<br>Summer Swim Lessons<br>The Wave (Grades 8-8)<br>Our Website<br>RSS / Atom | SUPPORT<br>Privacy Policy<br>Contact Us                  | 70.<br>ACCOUNT<br>Your Dashboard<br>Your Family<br>Your History<br>Saved Payment Methods<br>Das         | oll to th<br>ttom of<br>een and<br>ect Your<br>shboard |

### How to Add/Update Emergency Contacts (continued)

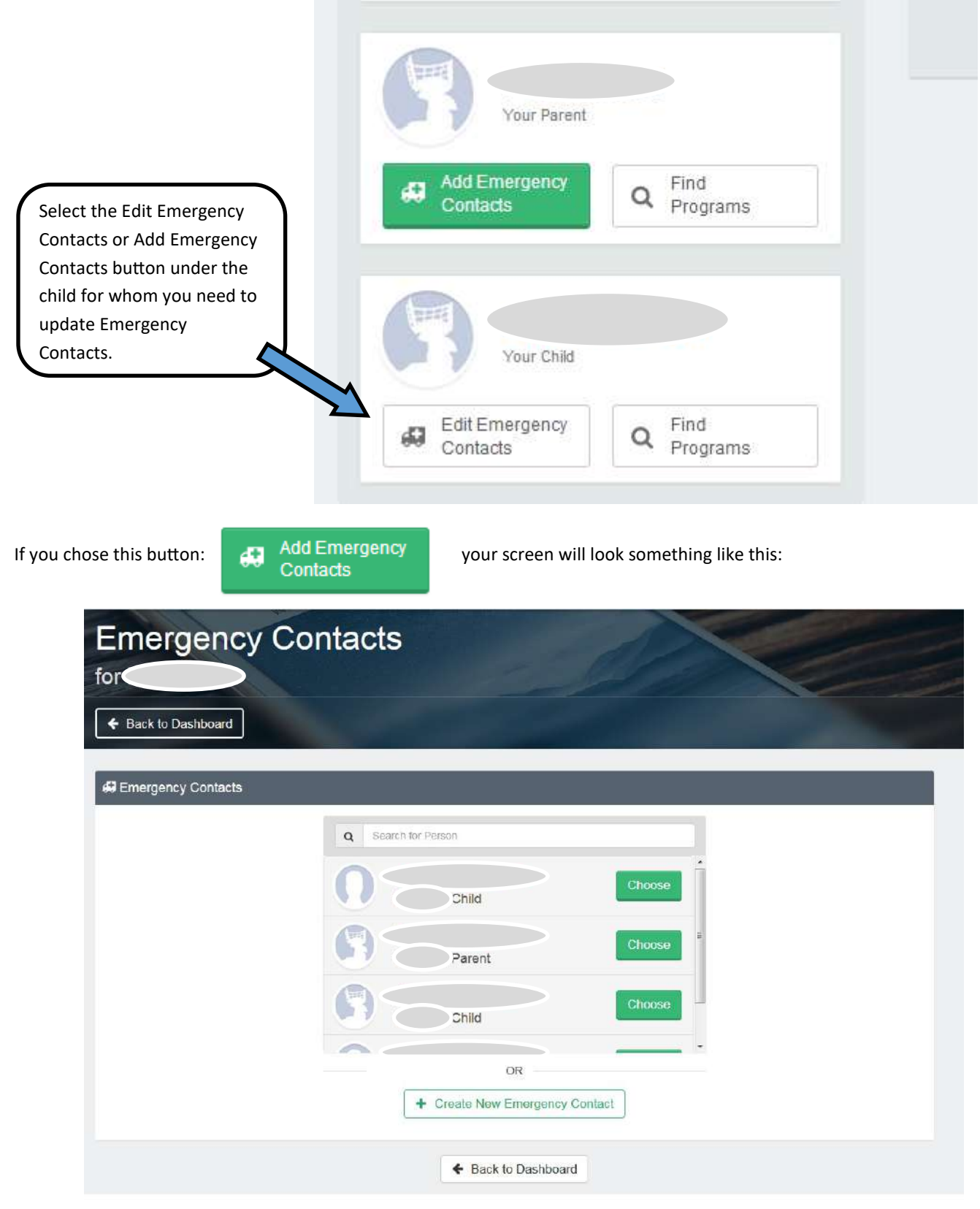

Select an emergency contact from the drop-down options or create a new one.

|             | Kids' Company   Eleyo Navigation<br>How to Add/Update Emergency Contacts (continued) |                                                                                                    |                                    |  |  |  |  |  |  |  |  |
|-------------|--------------------------------------------------------------------------------------|----------------------------------------------------------------------------------------------------|------------------------------------|--|--|--|--|--|--|--|--|
| If you chos | se this button: Edi<br>Co                                                            | t Emergency<br>ntacts                                                                                                    | een will look something like this: |  |  |  |  |  |  |  |  |
| - I         | Emergency Contacts                                                                   |                                                                                                    |                                    |  |  |  |  |  |  |  |  |
|             | Name<br>(You)                                                                        | ừ Relationship<br>Parent                                                                                                    | C Phone Numbers<br>(952) Work      |  |  |  |  |  |  |  |  |
|             | Name                                                                                 | 쑿 Relationship<br>Parent                                                                                                    | C Phone Numbers<br>(952) Work      |  |  |  |  |  |  |  |  |
|             | Name                                                                                 | Content of the second second seco | ⊘ No Phone Number Provided         |  |  |  |  |  |  |  |  |
|             | + Add Emergency Contact                                                              |                                                                                                    |                                    |  |  |  |  |  |  |  |  |

Here you can edit or remove existing emergency contacts and/or add new emergency contacts.

Thank you for choosing Kids' Company.

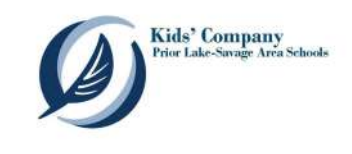

### How to Update Authorized Pickups

To update the Authorized Pickups for Kids' Company in Eleyo, go to Eleyo (https://priorlake-savage.ce.eleyo.com/) and under Explore All Programs, select Kids' Company and then Account Management.

| A Community Edu                                                                                                    | cation                                                                    |                                 |                                                                                                    | Sign In                    |
|----------------------------------------------------------------------------------------------------|---------------------------------------------------------------------------|---------------------------------|----------------------------------------------------------------------------------------------------|----------------------------|
| Community Education                                                                                                    | Find by Name, 0                                                           | Category or Description         | O Explore All Programs                                                                                                    | $\boldsymbol{\Sigma}$      |
| CE Instructor<br>Circle of Friends P<br>Courses Adult<br>Courses Youth<br>Donation Opportur<br>Drivers Education<br>ECFE Classes<br>Excitition | reschool<br>nities<br>(Teens)                                             | Account Management<br>Quick Pay | Kids' Company<br>For Lake-Savage Area Schools         Kids' Company         Kids' Company.         Kids' Company.         Welcome to Kids' Company.         Kids' Company.         Kids' Company. <th>ffers<br/>er<br/>e<br/>ing at</th> | ffers<br>er<br>e<br>ing at |
|                                                                                                    |                                                                           | Close Menu<br>Log into Eley     | /0.                                                                                                    |                            |
|                                                                                                    | Kids' Comp                                                                | anv                             |                                                                                                    |                            |
|                                                                                                    | Account #                                                                 | State State                     | and the second second                                                                                                    |                            |
| Select the<br>Manage<br>Authorized                                                                                                    | <ul> <li>Account Management</li> <li>Register a New Contract</li> </ul>   | t Current and Upo               | oming Contracts                                                                                                    |                            |
| Pickups<br>button                                                                                                    | <ul> <li>Register Drop-in Days</li> <li>Register Non-School De</li> </ul> | Grainwood     ys                | Pick Your Days Before<br>School<br>Pick Your Days After School                                                                                                    | >                          |
|                                                                                                    | A Manage Authorized Pic                                                   | Recent Activity                 |                                                                                                    |                            |
|                                                                                                    |                                                                           | September 2017                  |                                                                                                    |                            |

### How to Update Authorized Pickups (continued)

Here you can edit or remove existing Authorized Pickups on the upper portion of the screen. To add a new Authorized Pickup person, select the + Add Authorized Pickup button and either select a person from your existing relationships or select Other to add a new person to the system.

Note that all fields with a  $\geq$  in the upper right corner are required fields.

Once all Authorized Pickups have been added, click Save Authorized Pickups.

| Person*               | C Phone Number  | Description or Note |
|-----------------------|-----------------|---------------------|
|                       | • Work          |                     |
| Person"               | C Phone Number  | Description or Note |
|                       | Work            |                     |
| Person*               | Se Phone Number | Description or Note |
|                       | Work            |                     |
| Person*               | t, Phone Number | Description or Note |
|                       | Work            |                     |
| + Add Authorized Pick | up              |                     |
|                       |                 |                     |
| + Add Authorized Pick | nb              |                     |

If you have need to add an **Unauthorized Pickup**, please review information in our handbook (https://www.priorlake-savage.k12.mn.us/community/kids-company/family-handbook) under Program Policies regarding Child Custody.

Contact our office at 952-226-0375, if needed.

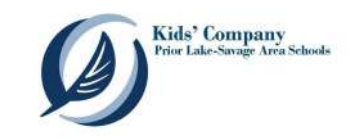

### How to Update Personal Information in Eleyo

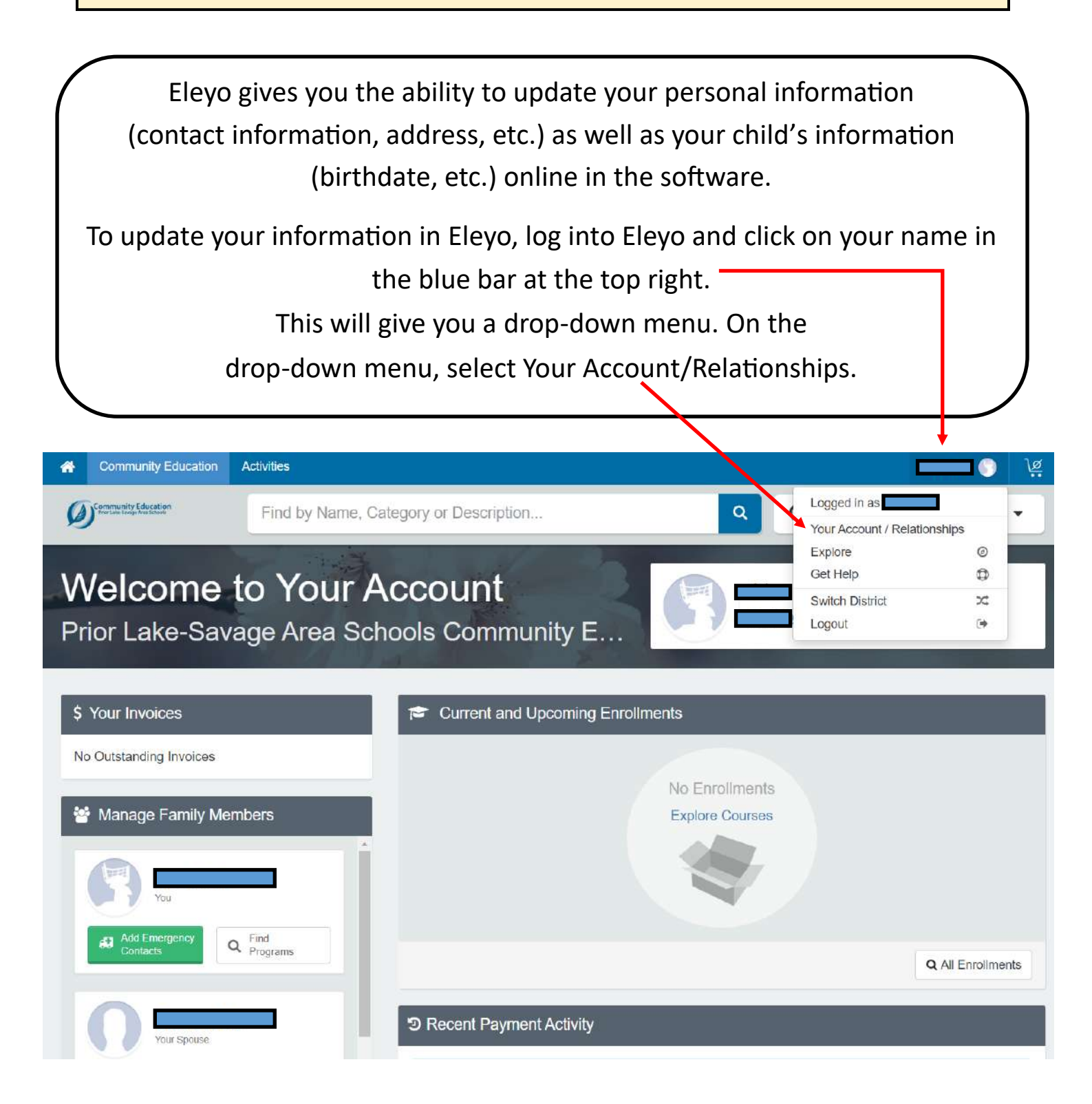

### How to Update Personal Information in Eleyo (continued)

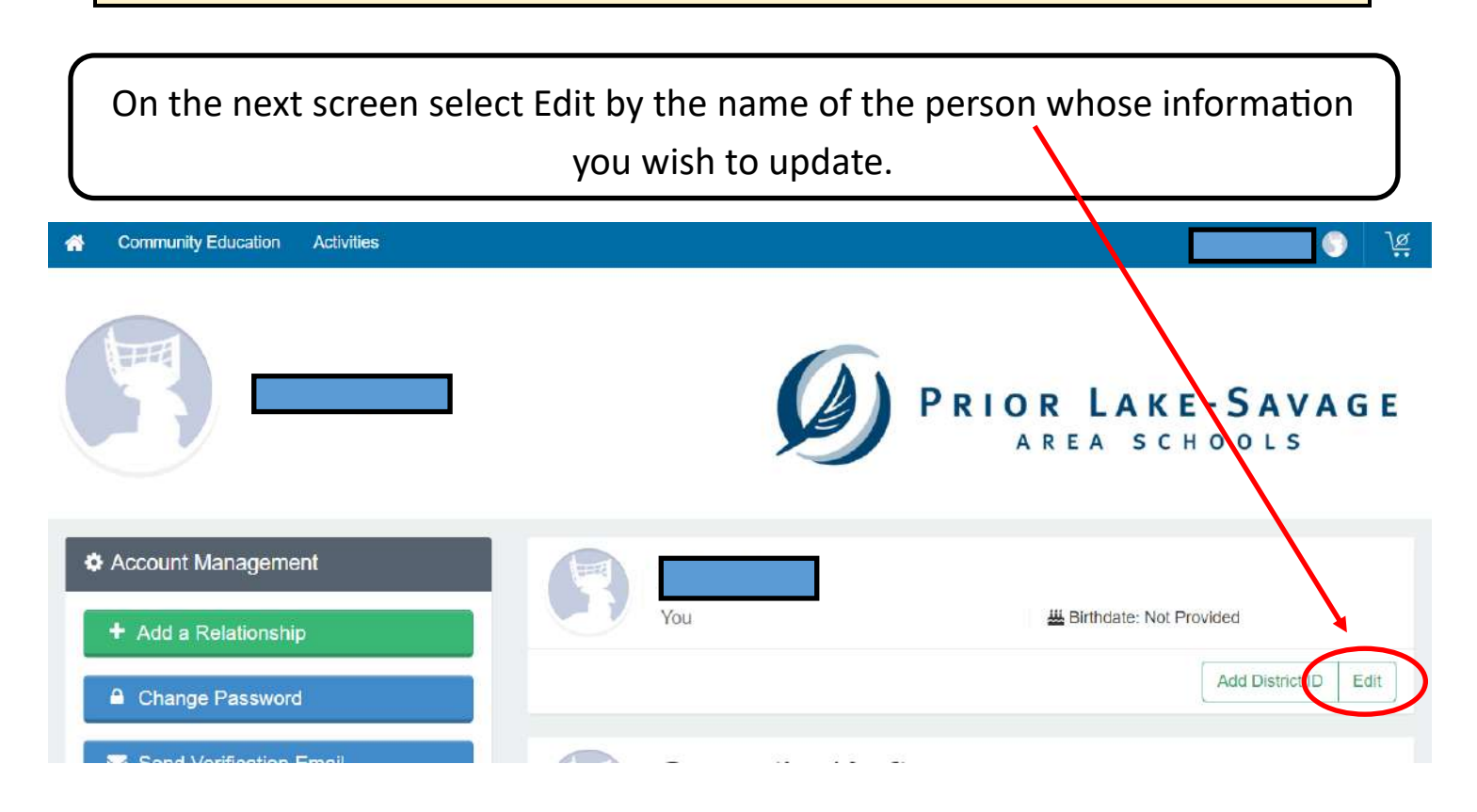

This will bring up the screen where you can edit name, birthdate, email address, phone numbers, address, etc.

If you have questions, please contact the Kids' Company office at 952-226-0375 or kidscompany@priorlake-savage.k12.mn.us.

Thank you for choosing Kids' Company.

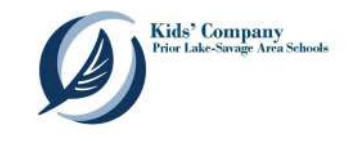

# **Understanding Your Invoice**

|                                  | Kids' Cc                                                   | mpany Invoice<br>through 11/17/2017                      | 9                |                                                                                                    |                       | Information from the previous billing period—this total is added to the                                                                                                    |
|----------------------------------|------------------------------------------------------------|----------------------------------------------------------|------------------|----------------------------------------------------------------------------------------------------|-----------------------|----------------------------------------------------------------------------------------------------|
| ← Back to Acc                    | ount 🛃 Dow                                                 | nload                                                    |                  | \$ Mak                                                                                                   | e a Payment           | current week's charges below.                                                                                                    |
| Previous Bill                    | ing Period                                                 |                                                          |                  |                                                                                                    | M                     | //                                                                                                    |
| 11/06/2017                       | Amount Owed                                                | ă.                                                       |                  |                                                                                                    | \$64.50               |                                                                                                    |
| 11/06/2017                       | Payment by C                                               | edit Card Visa                                           |                  |                                                                                                    | (\$64.50)             | information for the                                                                                                    |
|                                  |                                                            |                                                          |                  | Previous Balance                                                                                         | \$0.00                | current billing period and                                                                                                    |
| Start Date                       | End Date                                                   | Site                                                     | Days             | Rate                                                                                                    | Amount                | days and non-school                                                                                                    |
|                                  |                                                            | Consistent Schedule Contract                             |                  |                                                                                                    |                       | days.                                                                                                    |
|                                  |                                                            |                                                          |                  | Non School Day Care for 11/09/2017 (1 x \$16.00)                                                         | \$16.00               |                                                                                                    |
| 11/13/2017                       | 11/17/2017                                                 | WestWood - After School                                  | Mon-Fri          | Grades 4-5 Consistent (5 x \$9.50/Day)                                                                   | \$47.50               |                                                                                                    |
| 11/13/2017                       | 11/17/2017                                                 | WestWood - Before School                                 | Mon-Fri          | Grades 4-5 Consistent (5 x \$9.50/Day)                                                                   | <mark>\$4</mark> 7.50 | any adjustments to the                                                                                                    |
| Discounts ar                     | nd Adjustments                                             | 1                                                        | 1 i              |                                                                                                    |                       | account - late pick-up fee                                                                                                    |
|                                  | Credit                                                     |                                                          |                  |                                                                                                    | (\$2.00)              | would be an example.                                                                                                    |
|                                  |                                                            |                                                          | Te               | Total Charges                                                                                            | \$109.00              |                                                                                                    |
| Rem<br>This in     You     The p | inder<br>voice is for Nov<br>are current<br>bayment method | ember 13-17. Auto Pays will I<br>ly enrolled in the auto | paymen           | d the morning of Monday. November 13.<br>t program.<br>will be charged the amount of the invoice on 11/1 | 13/2017.              | The Total Amount<br>Due is the sum of the<br>previous balance and the<br>charges/credits for the<br>current billing period. If it<br>is a negative number, tha<br>is a credit balance on you<br>account and it will be<br>reflected as such on your<br>next invoice. |
|                                  |                                                            | lf y                                                     | ou have<br>Compo | e questions, please contact the<br>any office at 952-226-0375 c                                          | Kids'<br>or           |                                                                                                    |

### Updating Saved Payment Methods/Auto Pay

To update Saved Payment Methods or Auto Pay for Kids' Company in Eleyo, go to Eleyo (https://priorlake-savage.ce.eleyo.com/) and under Explore All Programs, select Kids' Company and then Account Management.

| Community Education              |                                       | Sig                                                                                               |
|----------------------------------|---------------------------------------|---------------------------------------------------------------------------------------------------|
| Den seine sociale konstitutionen | Find by Name, Category or Description | C Explore All Programs                                                                            |
| CE Instructor                    | Account Management                    |                                                                                                   |
| Circle of Friends Preschool      | Quick Pay                             | Kids' Company<br>Prior Lake-Souge Area Schools                                                    |
| Courses Adult                    |                                       |                                                                                                   |
| Courses Youth                    |                                       |                                                                                                   |
| Donation Opportunities           |                                       | Kids' Company                                                                                     |
| Drivers Education (Teens)        |                                       | Welcome to Kids' Company. Kids' Company offers<br>care at each elementary school before and after |
| ECFE Classes                     |                                       | school and on most non-school days during the<br>school year. We also offer summer programming at |
| Fedilition                       |                                       | several elementary schools.                                                                       |
| Kids' Company                    |                                       | Learn More                                                                                        |
|                                  |                                       |                                                                                                   |
|                                  | Close Menu                            |                                                                                                   |

Log into Eleyo, and then scroll to the bottom of the Kids' Company screen, and select Saved Payment Methods.

SUPPORT

#### DISCOVER

| CE Instructor Handbook                 | Fall Fest             | Policies/Other | Your Dashboard                                 |
|----------------------------------------|-----------------------|----------------|------------------------------------------------|
| Career and Job Fair                    | Kids' Company         | Privacy Policy | Your Family                                    |
| Circle of Friends Preschool            | Summer Band           | Contact Us     | Your History                                   |
| Courses Adult                          | Summer Swim Lessons   |                | Saved Payment Methods                          |
| Courses Youth                          | The Wave (Grades 6-8) |                |                                                |
| Dance with Me Ball fka. Daddy Daughter | Our Website           |                |                                                |
| Dance                                  | RSS / Atom            |                |                                                |
| Drivers Education (Teens)              |                       |                |                                                |
| ECFE Classes                           |                       |                |                                                |
| Facility Use / Calendar                |                       |                |                                                |
| Powered by 🍣 eley0                     |                       | Prior Lake-Sa  | avage Area Schools Community Education Service |
|                                        |                       | (952) 226-0080 | communitved@priorlake-savage.k12.mn.u          |

ACCOUNT

Updating Saved Payment Methods/Auto Pay (continued)

You will see one of the following screens:

| Saved Payme                                       | ent Methods            |                      |  |
|---------------------------------------------------|------------------------|----------------------|--|
| ← Back to Dashboard                               |                        |                      |  |
|                                                   |                        |                      |  |
| You don't have any Saved Payment Me               | thods. Please add one. |                      |  |
| Auto Payments for Kids' Compa                     | ny Account # (100%)    |                      |  |
| <ul> <li>Auto Payments for Kids' Compa</li> </ul> | ny Account # (100%)    |                      |  |
|                                                   | + Add                  | Saved Payment Method |  |

Or...

| ← Back to Dashboard                                                                                        |                                             |                                                                         |
|----------------------------------------------------------------------------------------------------|---------------------------------------------|-------------------------------------------------------------------------|
| Payment Method removed successfully                                                                        |                                             |                                                                         |
| The following items do not have Saved Payr                                                                 | ment Methods. To add a saved payme          | nt method modify one of the saved payment methods belo                  |
| Auto Payments for Kids' Company Acc     Auto Payments for Circle of Friends Payments                       | count # (100%)<br>reschool Account # (100%) |                                                                         |
| Auto Payments for Kids' Company Act     Auto Payments for Circle of Friends P  Master                      | count # (100%)<br>reschool Account # (100%) | Expires: 4-2022                                                         |
| Auto Payments for Kids' Company Act<br>Auto Payments for Circle of Friends P     Master     This method is | count # (100%) reschool Account # (100%)    | Expires: 4-2022<br>9. Edit what items this saved payment method is for. |

Select the Add Saved Payment Method button or Remove/Modify on an existing card/account.

# Updating Saved Payment Methods/Auto Pay (continued)

Complete the information required on the next screen. You will need:

- Credit/Debit card account number and expiration date OR Bank account routing and account numbers
- Name on card/account being used
- Billing address

At the bottom of the screen, select any programs for which you would like to use this card/account for Auto Pay.

NOTE: If you wish to set up Kids' Company Auto Pay for a percentage less than 100%, please save the card/account number, do not set up Auto Pay, and contact the Kids' Company office to set up the Auto Pay.

# To add Auto Pay using a card that is already saved in Eleyo

Follow the instructions to find Saved Payment Methods, locate the card/ account you with to use, and select Modify, then update Auto Pay elections.

| Giting Saved Payment Methods            | ayment Method      |
|-----------------------------------------|--------------------|
| Master Card ending in **                | t* Change / Update |
| Auto Payments for Kids' Company Account | # <b>[</b> (100%)  |
| ☑ Nothing at this time ⊘                |                    |

### Non-School Days (K-5 Only)

To register for or verify if you have registered for non-school days in Eleyo, go to Eleyo (https://priorlake-savage.ce.eleyo.com/) and under Explore All Programs, select Kids' Company and then Account Management.

| Community Education         |                                       | Sign                                                                                             |
|-----------------------------|---------------------------------------|--------------------------------------------------------------------------------------------------|
| Community Education         | Find by Name, Category or Description | Explore All Programs                                                                             |
| CE Instructor               | Account Management                    |                                                                                                  |
| Circle of Friends Preschool | Quick Pay                             | Kids' Company<br>Prior Lake-Savage Area Schools                                                  |
| Courses Adult               |                                       |                                                                                                  |
| Courses Youth               |                                       | Kide' Company                                                                                    |
| Donation Opportunities      |                                       | Noterno ta Kidal Campany                                                                         |
| Drivers Education (Teens)   |                                       | care at each elementary school before and after<br>school and on most non-school days during the |
| ECFE Classes                |                                       | school year. We also offer summer programming at<br>several elementary schools.                  |
| Facilities                  |                                       |                                                                                                  |
| Kids' Company               |                                       |                                                                                                  |
|                             | Close Menu                            |                                                                                                  |
|                             |                                       |                                                                                                  |

Log into Eleyo.

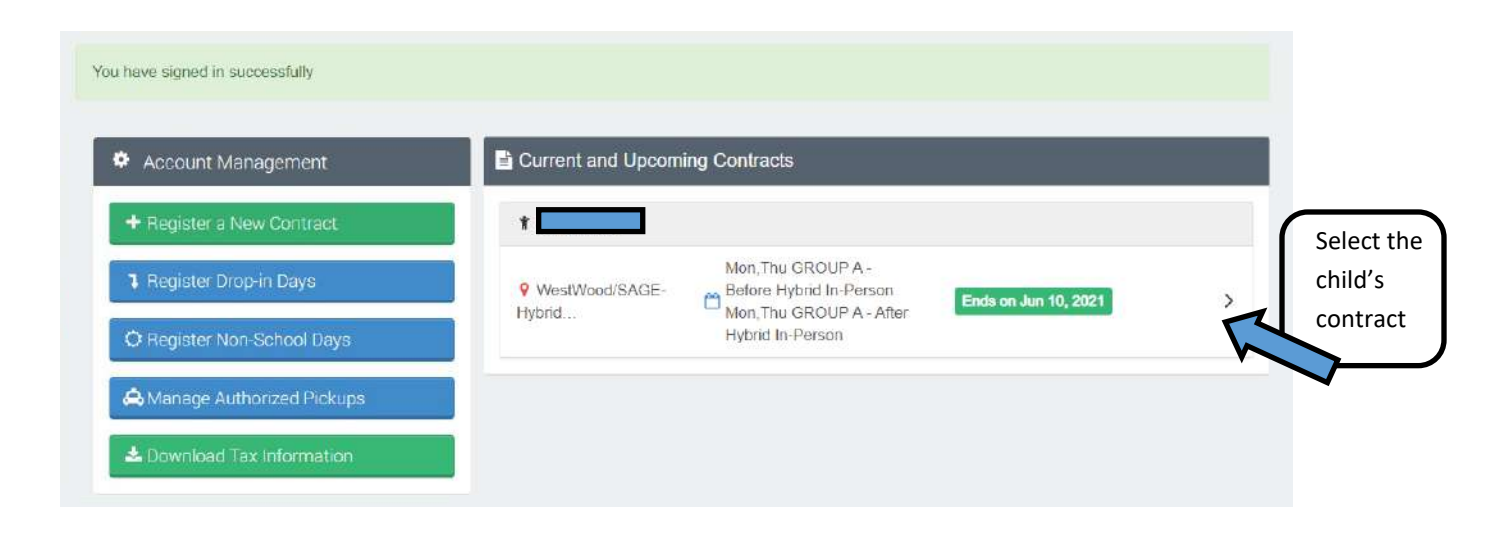

# Kids' Company | Eleyo Navigation Non-School Days (K-5 Only) (continued)

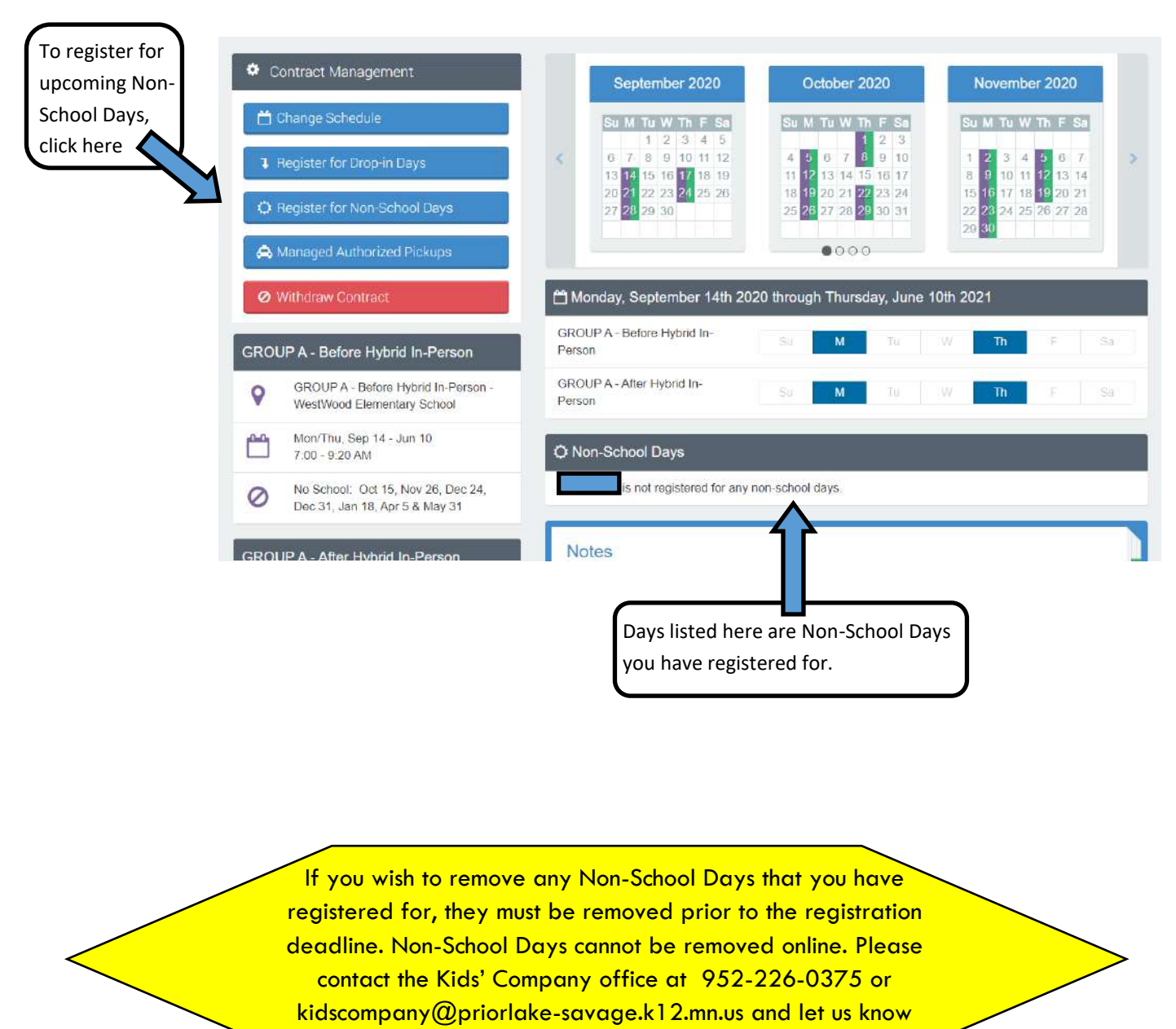

which dates you need to remove.

Thank you for choosing Kids' Company.

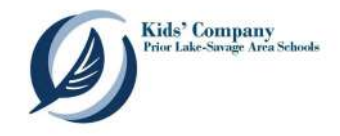

### Locate Your Tax Statement/Print Invoices or Receipts

To print your Tax Statement for Circle of Friends or Kids' Company in Eleyo, go to Eleyo (https://priorlake-savage.ce.eleyo.com/) and under Explore All Programs, select Circle of Friends or Kids' Company and then Account Management.

NOTE: There is a separate tax statement for each program.

| Community Education                                                                                                    |                                         | Sign In                                                                                                    |
|----------------------------------------------------------------------------------------------------|-----------------------------------------|----------------------------------------------------------------------------------------------------|
| Community Education                                                                                                    | Find by Name, Category or Description   | Q ( Explore All Programs -                                                                                                    |
| CE Instructor<br>Circle of Friends Preschool<br>Courses Adult<br>Courses Youth<br>Donation Opportunities<br>Drivers Education (Teens)<br>ECFE Classos<br>Facilities<br>Kids' Company | Account Management<br>Quick Pay         | Kids' Company         Fire Late-Sampe Area Schools         Kids' Company         Kids' Company |
|                                                                                                    |                                         | 0                                                                                                    |
| Kid<br>Acco                                                                                                    | s' Company<br>unt #<br>count Management | Upcoming Contracts                                                                                                    |
| Select the<br>Download Tax<br>Information                                                                                                    | gister a New Contract                   | Mon-Fri After School Ends: Jun 6, 2018  Pick Your Days After School Ends: Jun 6, 2018                                                                                                    |
|                                                                                                    | wnload Tax Information  Tax Information | vity                                                                                                    |

### Locate Your Tax Statement/Print Invoices or Receipts (continued)

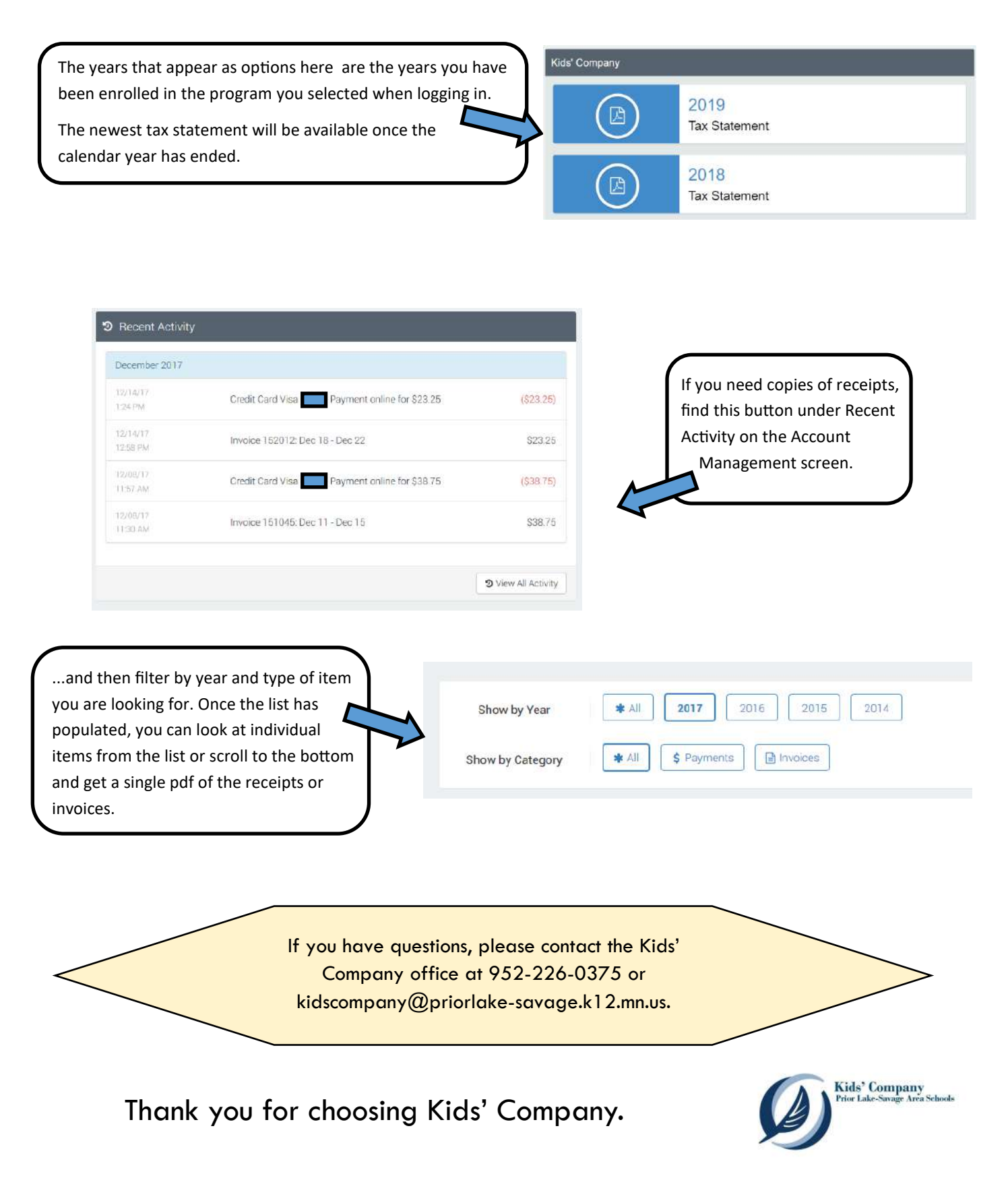

### Preschool Child Care | Contract/Schedule Management

Preschool Child Care Options with Kids' Company

#### **Block A - \$11/day** 7 am - 9 am For classes starting at 9 am

Edgewood

Block B - \$24/day 11:30 am - 5:30 pm For classes ending at 11:30 am

Block C - \$24/day 7 am - 1 pm For classes starting at 1 pm

Block D - \$11/day 3:30 pm - 5:30 pm For classes ending at 3:30 pm

Full-Day Care Option - \$42/day 7 am - 5:30 pm For days your child is not in preschool

### **Jeffers Pond**

Block A - \$11/day 7 am - 8:30 am For classes starting at 8:30 am

Block B - \$24/day 11 am - 5:30 pm For classes ending at 11 am

Block C - \$24/day 7 am - 12 pm For classes starting at 12 pm

Block D - \$11/day 3 pm - 5:30 pm For classes ending at 3 pm

Full-Day Care Option - \$42/day 7 am - 5:30 pm For days your child is not in preschool

- ⇒ Any day that your child is not in preschool, but that Kids' Company is open, can be added on the Full-Day Care section in Eleyo. Please do not register for Non-School Days in Eleyo, as those are based on the K-5 school sites and schedule, not the preschool sites and schedule.
- $\Rightarrow$  For assistance with changing your schedule in Eleyo, please see pages 13-14 in this document.

If you have questions, please contact the Kids' Company office at 952-226-0375 or kidscompany@priorlake-savage.k12.mn.us.

Thank you for choosing Kids' Company.

Kids' Company